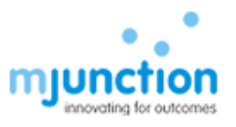

# Instruction for TLSv1.2 Setup

### Contents

| A. Browser Setup                              | 1  |
|-----------------------------------------------|----|
| a. Browser Compatibility Setting:             | 1  |
| b. Add to Trusted Site:                       | 2  |
| c. TLS – Setup for IE                         | 3  |
| d. TLS – Browser Compatibility Check          | 6  |
| B. JAVA Set up and compatible JAVA Versions   | 7  |
| a. Install Java Runtime Environment (JRE) 1.8 | 7  |
| b. Compatible JAVA Versions                   | 10 |
| C. JAVA Console and URL Compatibility         | 12 |
| a. Add to Java Site List                      | 12 |
| b. Security Medium                            | 12 |
| c. TLS – Set up:                              | 13 |
| D. Checking JAVA Installation                 | 15 |
| E. Dos AND Don'ts                             | 20 |

# A. Browser Setup

### a. Browser Compatibility Setting:

This site is best viewed in Internet Explorer 9.0. Internet Explorer 8 and Windows XP are no more compatible due to vulnerabilities – Please visit below link for more details <u>https://www.microsoft.com/en-us/WindowsForBusiness/end-of-xp-support</u>

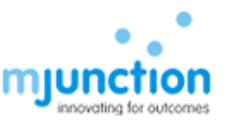

If you are using Internet Explorer 10 or above then enable compatibility view available under Tools menu as:

For Internet Explorer 10 – Open the Website – Press F12 on your keyboard – Change the Browser mode to IE9 – Apply - OK

For Internet Explorer 11 -Open an Internet Explorer page – Tools - Compatibility View Settings – URL of following web sites needed to key-in in the 'Add this website' edit box one by one and click "ADD" button.

For TNPL: <u>https://eps.buyjunction.in/tnpl</u>

#### b. Add to Trusted Site:

Open an Internet Explorer page - Tools - Internet Options - Security tab – Select Trusted Sites – click Sites

URL of following web sites needed to be key-in to the edit box under 'Add this website to the zone:' and click 'Add' button one by one

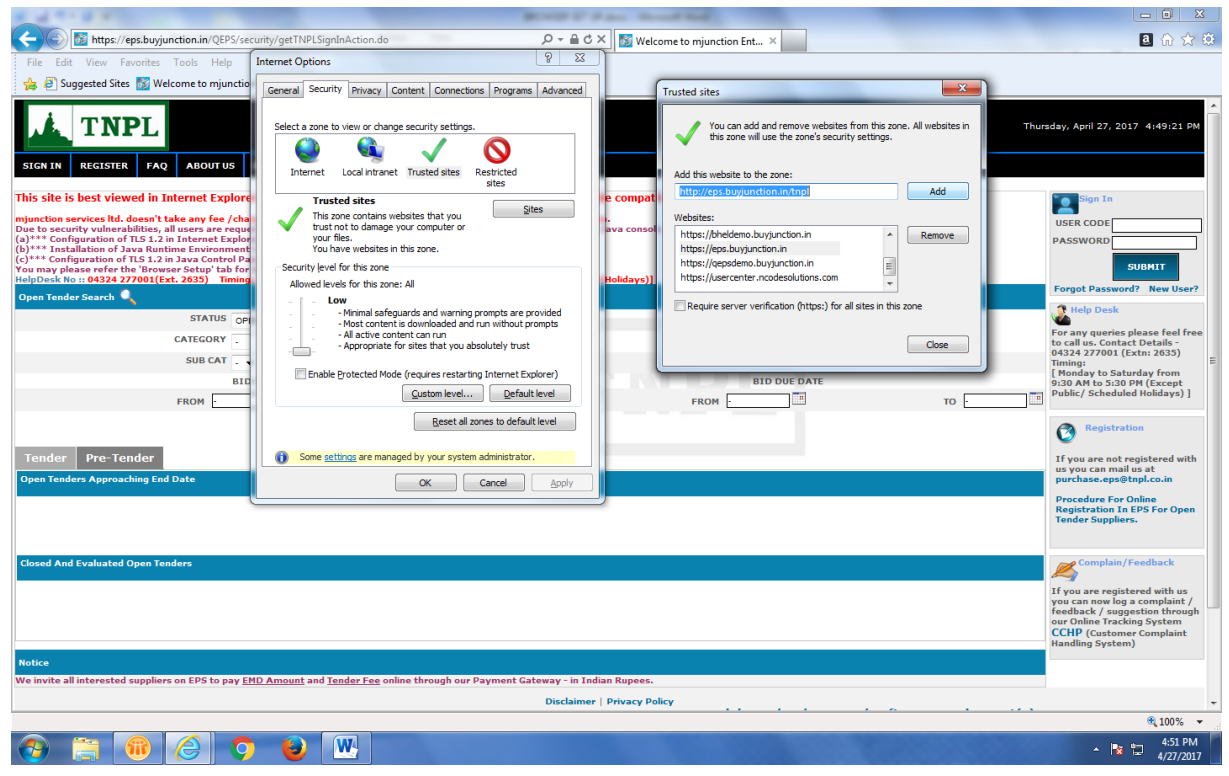

#### For TNPL: https://eps.buyjunction.in/tnpl

TS01/JAN-2014

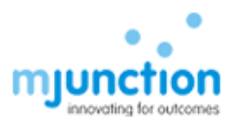

#### c. TLS – Setup for IE

Follow (i) – (iv) as described below with screen shots

(i) Internet Explorer → Tools → Internet Options

|                     | Prove and the second second se |                                | Welcome to [22] Welc                       | one one one one one of                      | welcome to                 | Welcome com                                 |  |
|---------------------|----------------------------------------------------------------------------------------------------|--------------------------------|--------------------------------------------|---------------------------------------------|----------------------------|---------------------------------------------|--|
| Edit View Favorites | Tools         Help           Delete browsing history         InPrivate Browsing           Tracking Protection         ActiveX Filtering           Diagnose connection problems.         Reopen last browsing session           Add size to Start menu         Add size to Start menu                                                                                                    | Ctrl+Shift+Del<br>Ctrl+Shift+P | es                                         |                                             |                            |                                             |  |
|                     | View downloads<br>Pop-up Blocker<br>SmartScreen Filter<br>Manage add-ons                                                                                                    | Ctrl+J                         | ERIFY DIGITAL<br>ERTIFICATE                | Welcome to mjunction<br>Enterprise Procurem | https://myportal.mju       | Welcome to mjunction<br>Enterprise Procurem |  |
|                     | Compatibility View<br>Compatibility View settings                                                                                                    |                                |                                            |                                             | —                          |                                             |  |
|                     | Subscribe to this feed<br>Feed discovery<br>Windows Update                                                                                                    | ,                              |                                            |                                             |                            |                                             |  |
|                     | F12 developer tools                                                                                                    |                                |                                            |                                             |                            |                                             |  |
|                     | Internet options                                                                                                    |                                | /elcome to mjunction<br>nterprise Procurem | Welcome to mjunction<br>Enterprise Procurem | 503 Service<br>Unavailable | 503 Service<br>Unavailable                  |  |
|                     |                                                                                                    |                                |                                            | -                                           | -                          | -                                           |  |
|                     | Discover ot                                                                                                    | her sites you mig              | ht like                                    |                                             |                            | Hide sites                                  |  |

🌋 Start 🕼 🚱 Ma... 🔐 F.\... 🕲 Ne... 🕲 Re... 💿 St... 🗰 DE... 💷 DE... 💷 D... 💭 M... 骨 Ed... 🧞 17... 🗞 17... 🧞 Co... 🔌 SQ... ] Un... 🕎 Br... 🗊 T... 💷 Co... 🔬 Ja... 🐼 Un... Desktop » 🎗 🗁 🛱 🐏 🔥 12:29 PM 🜉

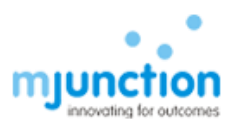

#### (ii) Click on Advance

| Internet Options                                                                                           | ?×        |                        | _                          |                            |  |
|----------------------------------------------------------------------------------------------------|-----------|------------------------|----------------------------|----------------------------|--|
| General Security Privacy Content Connections Programs Advance                                              | ed        |                        |                            |                            |  |
| Settings                                                                                                   |           |                        |                            |                            |  |
| Accelerated graphics     Use software rendering instead of GPU rendering*                                  |           |                        |                            | 63                         |  |
| S Accessibility                                                                                            |           |                        |                            |                            |  |
| Always expand ALT text for images     Enable Caret Browsing for new windows and tabs                       | AL        | Welcome to mjunction   | https://myportal.mju       | Welcome to mjunction       |  |
| Move system caret with focus/selection changes                                                             | F         | Enterprise Procurem    |                            | Enterprise Procurem        |  |
| Play system sounds                                                                                         |           |                        |                            |                            |  |
| Reset text size to medium for new windows and tabs                                                         |           |                        |                            |                            |  |
| Browsing                                                                                                   |           |                        |                            |                            |  |
| Automatically recover from page layout errors with Compa<br>Close unused folders in History and Favorites* |           |                        |                            |                            |  |
| ✓ Disable script debugging (Internet Explorer)                                                             |           | 100 C                  |                            |                            |  |
| Disable script debugging (Other)                                                                           |           |                        |                            |                            |  |
| "Takes effect after you restart Internet Explorer                                                          | mjunction | Welcome to mjunction   | 503 Service<br>Unavailable | 503 Service<br>Unavailable |  |
| Restore advanced settings                                                                                  | 1         | Enterprise revealentin | on or on other             | charanasis                 |  |
| Reset Internet Evidorer settings                                                                           |           |                        |                            | _                          |  |
| Resets Internet Explorer's settings to their default Peret                                                 | 1         |                        |                            |                            |  |
| condition.                                                                                                 | 1         |                        |                            |                            |  |
| You should only use this if your browser is in an unusable state.                                          |           |                        |                            | Hide sites                 |  |
|                                                                                                    |           |                        |                            |                            |  |

🖉 Start 🕐 😡 Ma... 📔 Film. 🥘 Re.... 🛞 Re.... 💿 Sta... 🗰 DS... 🚺 M... 🥐 Ed.... 🖏 17.... 🗞 17.... 🦿 co.... 🥬 Sq.... 🔟 M.... 🔯 Br.... 👰 Co.... 趣 Ja... 😥 Un... Desktop » A 🕞 🛱 🐘 🖕 12:33 FM 🗮

#### (iii) Pull down scroll bar to end

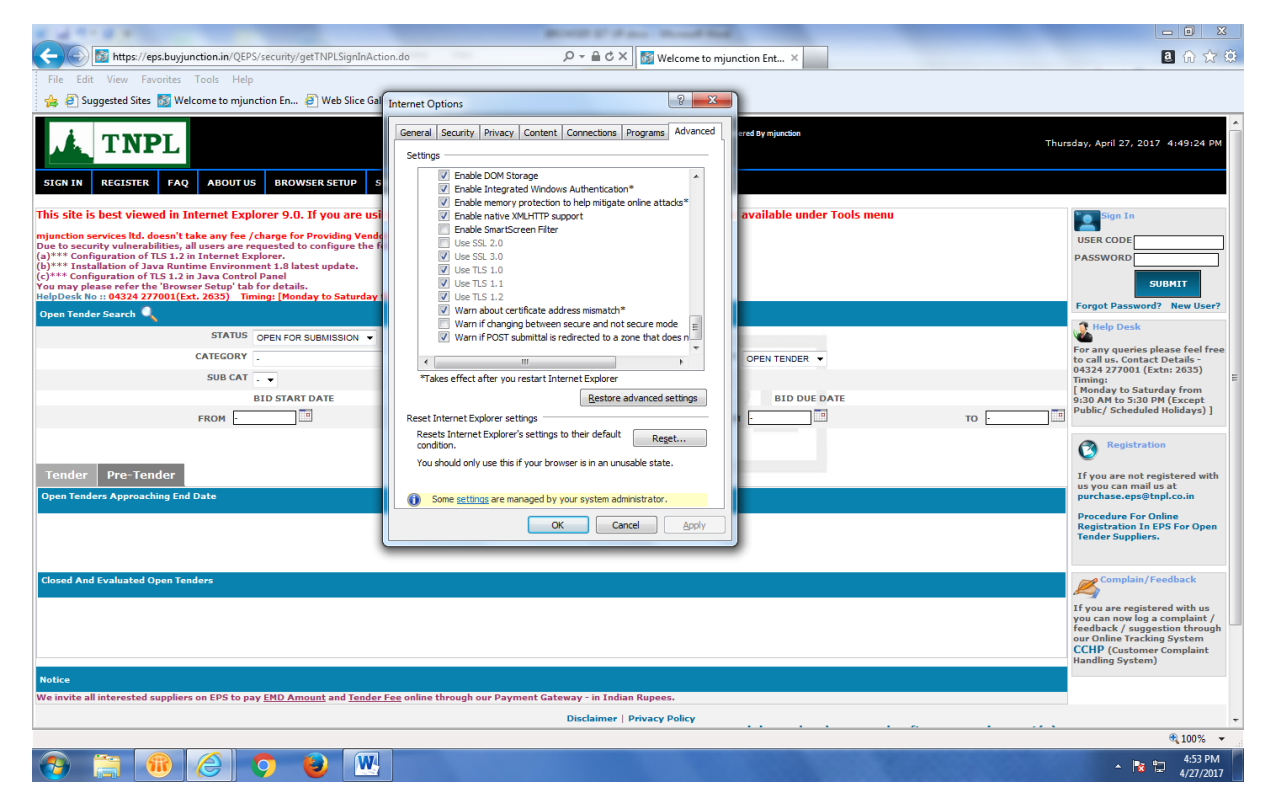

TS01/JAN-2014

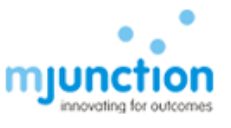

### (iv) Check the check box against Use TLS 1.2 as shown picture bellow & click Apply

|                            | Enable DOM Storag                                                                                                    | ge<br>Windows Auth                                                       | entication*                                                                                          | ▲<br>                          |
|----------------------------|----------------------------------------------------------------------------------------------------|--------------------------------------------------------------------------|----------------------------------------------------------------------------------------------------|--------------------------------|
|                            | <ul> <li>Enable memory pro</li> <li>Enable native XMLH</li> </ul>                                                                                                    | HTTP support                                                             | o miligate online a                                                                                  | ILLIACKS -                     |
| E                          | Enable SmartScree                                                                                                    | n Filter                                                                 |                                                                                                    |                                |
| ļ                          | Use SSL 2.0                                                                                                    |                                                                          |                                                                                                    |                                |
| 1                          | Use SSL 3.0                                                                                                    |                                                                          |                                                                                                    |                                |
| l f                        | Use TLS 1.1                                                                                                    |                                                                          |                                                                                                    |                                |
| 1000                       | 030 113 1.1                                                                                                    |                                                                          |                                                                                                    |                                |
|                            | Use TLS 1.2                                                                                                    |                                                                          |                                                                                                    |                                |
| 9                          | ✓ Use TLS 1.2<br>✓ Warn about certific                                                                                                    | ate address m                                                            | nismatch*                                                                                            |                                |
|                            | Use TLS 1.2<br>Warn about certific<br>Warn if changing b                                                                                                    | cate address m<br>etween secure                                          | nismatch*<br>e and not secure r                                                                      | mode                           |
|                            | Use TLS 1.2<br>Warn about certific<br>Warn if changing b<br>Warn if POST subm                                                                                           | cate address m<br>etween secure<br>nittal is redirect                    | nismatch*<br>e and not secure r<br>ted to a zone that                                                | mode<br>t does n               |
|                            | Use TLS 1.2<br>Warn about certific<br>Warn if changing b<br>Warn if POST subm                                                                                           | cate address m<br>etween secure<br>hittal is redirect                    | nismatch*<br>e and not secure r<br>ted to a zone that                                                | mode<br>t does n               |
|                            | Use TLS 1.2<br>Warn about certific<br>Warn if changing b<br>Warn if POST subm                                                                                           | cate address m<br>etween secure<br>nittal is redirect                    | hismatch*<br>e and not secure r<br>ted to a zone that                                                | mode<br>t does n<br>▼          |
| *Take                      | Use TLS 1.2<br>Warn about certific<br>Warn if changing b<br>Warn if POST subm<br>es effect after you res                                                                | cate address m<br>etween secure<br>nittal is redirect                    | nismatch*<br>e and not secure r<br>ted to a zone that<br>splorer                                     | mode<br>t does n               |
| ▼<br>Take                  | Use TLS 1.2<br>Warn about certific<br>Warn if changing b<br>Warn if POST subm<br>es effect after you res                                                                | cate address m<br>etween secure<br>nittal is redirect                    | nismatch*<br>e and not secure r<br>ted to a zone that<br>complorer<br>Restore advance                | mode<br>t does n<br>•<br>•     |
| ▼Take                      | Use TLS 1.2<br>Warn about certific<br>Warn if changing b<br>Warn if POST subm<br>es effect after you res                                                                | ate address m<br>etween secure<br>nittal is redirect<br>start Internet E | hismatch*<br>e and not secure r<br>ted to a zone that<br>complete<br>Explorer<br>Restore advance     | mode<br>t does n<br>•<br>•     |
| *Take<br>eset In<br>Resets | Use TLS 1.2<br>Warn about certific<br>Warn if changing b<br>Warn if POST subm<br>es effect after you res<br>ternet Explorer setting<br>s Internet Explorer's se         | etween secure<br>nittal is redirect<br>tart Internet E                   | nismatch*<br>e and not secure r<br>ted to a zone that<br>component<br>Restore advance<br>r default R | mode<br>t does n<br>d settings |
| *Take<br>eset In<br>Resets | Use TLS 1.2<br>Warn about certific<br>Warn if changing b<br>Warn if POST subm<br>es effect after you res<br>ternet Explorer setting<br>s Internet Explorer's se<br>ion. | etween secure<br>nittal is redirect<br>nart Internet E                   | nismatch*<br>e and not secure r<br>ted to a zone that<br>explorer<br>Restore advance<br>r default    | mode<br>t does n<br>d settings |

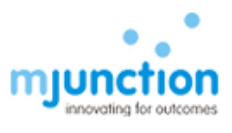

### d. TLS – Browser Compatibility Check

NOT all browser version (Internet Explorer) will support TLSv1.2 protocol. You may check TLSv1.2 enable browser by visiting the below url.

https://en.wikipedia.org/wiki/Template:TLS/SSL support history of web browsers

Please note that in older browsers, you may not find **Use TLS 1.2** option as per below dialogue box and hence this browser is NOT compatible. You need to upgrade your browser to Internet Explorer 9 or above

| Settings -                                  | Do nol<br>Empty<br>Enable<br>Enable<br>Enable<br>Enable | : save end<br>Tempora<br>DOM Sto<br>Integrat<br>memory                          | rypted pa<br>ry Internel<br>rage<br>ed Window<br>protection            | ges to disk<br>t Files folder wh<br>vs Authenticatio                            | nen browser                                              | is clc      |
|---------------------------------------------|---------------------------------------------------------|---------------------------------------------------------------------------------|------------------------------------------------------------------------|---------------------------------------------------------------------------------|----------------------------------------------------------|-------------|
| <u>র</u> ধরে বিরে 🗆                         | Do nol<br>Empty<br>Enable<br>Enable<br>Enable<br>Enable | : save end<br>Tempora<br>: DOM Sto<br>: Integrat<br>: memory                    | rypted pa<br>ry Internel<br>rage<br>ed Window<br>protection            | ges to disk<br>t Files folder wh<br>vs Authenticatio                            | nen browser                                              | is clc      |
| <pre>clicities</pre>                        | Use SS<br>Use SS<br>Use TL<br>Warn<br>Warn<br>Warn      | SmartSci<br>SL 2.0<br>SL 3.0<br>.5 1.0<br>about cer<br>if changin<br>if POST su | MLHTTP su<br>reen Filter<br>tificate add<br>g between<br>ubmittal is r | to help mitigati<br>pport<br>dress mismatch<br>secure and no<br>redirected to a | on*<br>e online atta<br>*<br>t secure mo<br>zone that da | de de ses n |
| <                                           |                                                         |                                                                                 | ani.                                                                   |                                                                                 |                                                          | >           |
| *Takes                                      | s effect a                                              | after you                                                                       | restart Int                                                            | ernet Explorer                                                                  |                                                          |             |
|                                             |                                                         |                                                                                 |                                                                        | Restore                                                                         | advanced s                                               | ettings     |
| Reset Inti<br>Resets<br>conditic<br>You sho | ernet Ex<br>Internet<br>on,<br>ould only                | plorer set<br>: Explorer<br>use this i                                          | tings<br>'s settings<br>f your brov                                    | to their default<br>wser is in an un                                            | Res<br>usable state                                      | et          |

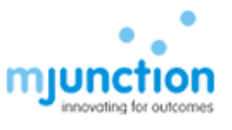

# B. JAVA Set up and compatible JAVA Versions

Open Control Panel – Double Click the Java Icon to open the Java control panel

| 3       |                                    |         |                                      |          | All Control Panel Items                 | ; |                               |           | - 🗆 🗙                                     |
|---------|------------------------------------|---------|--------------------------------------|----------|-----------------------------------------|---|-------------------------------|-----------|-------------------------------------------|
| $\odot$ | ) 👻 🛧 📴 🕨 Control Panel 🕨 All      | Control | Panel Items                          |          |                                         |   |                               |           | V C Search Control Panel O                |
| Adjus   | t your computer's settings         |         |                                      |          |                                         |   |                               |           | View by: Large icons 🔻                    |
| p       | Action Center                      | ş       | Add features to Windows<br>8.1       | (je      | Administrative Tools                    |   | AutoPlay                      | Ą         | BitLocker Drive Encryption                |
| 1       | Color Management                   | 0       | Credential Manager                   | P        | Date and Time                           |   | Default Programs              | And A     | Dell Audio                                |
| ₽       | Dell Command   Power<br>Manager    | ł¢      | Dell Command   Update                |          | Dell Touchpad                           |   | Device Manager                | 20        | Devices and Printers                      |
| 2       | Display                            | ٢       | Ease of Access Center                |          | File History                            | F | Flash Player (32-bit)         | F         | Folder Options                            |
| A       | Fonts                              | ଙ       | Free Fall Data Protection            | •        | HomeGroup                               | æ | Indexing Options              | P         | Intel® HD Graphics                        |
| ۲       | Intel® Rapid Storage<br>Technology | e       | Internet Options                     |          | Java (32-bit)                           |   | Keyboard                      | <b>F</b>  | Language                                  |
|         | Location Settings                  | ٩       | Mail                                 | Ĩ        | Java (32-bit)<br>Mou Java Control Panel | 5 | Network and Sharing<br>Center |           | Notification Area Icons                   |
| M       | Personalization                    | 4       | Phone and Modem                      | ۲        | Power Options                           | 1 | Programs and Features         | Ľ         | Recovery                                  |
| P       | Region                             | -       | RemoteApp and Desktop<br>Connections |          | Sound                                   | Ą | Speech Recognition            | SP -      | Storage Spaces                            |
| ۲       | Sync Center                        |         | System                               | <b>5</b> | Taskbar and Navigation                  |   | Troubleshooting               | <b>\$</b> | User Accounts                             |
|         | Windows Defender                   | 1       | Windows Firewall                     | <b></b>  | Windows Mobility Center                 | 4 | Windows Update                | ),        | Work Folders                              |
|         | o (2) 📋 🕻                          |         | 🕀 🚺                                  |          |                                         |   |                               |           | ▲ 💦 🛍 ant 🐠 ENG 1:40 PM<br>INTL 1/13/2017 |

a. Install Java Runtime Environment (JRE) 1.8

1. Please install Java Runtime Environment (JRE) 1.8 from the link provided below

http://www.oracle.com/technetwork/java/javase/downloads/java-archive-javase8-2177648.html#jre-8u101-oth-JPR

2. Click Control panel 3. Click on Java icon in Control panel, following dialogue box will come

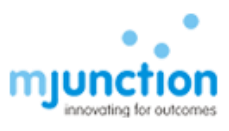

| Java Control Panel                                                                                                    |                                             |                            |
|----------------------------------------------------------------------------------------------------|---------------------------------------------|----------------------------|
| eneral Update Java Security Advanced                                                                                             |                                             |                            |
| About                                                                                                    |                                             |                            |
| View version information about Java Control Panel.                                                                               |                                             |                            |
|                                                                                                    |                                             | About                      |
| Network Settings                                                                                                    |                                             | <b>-</b>                   |
| Network settings are used when making Internet connections<br>settings in your web browser. Only advanced users should m         | s. By default, Java<br>nodify these setting | will use the network<br>s. |
|                                                                                                    | Net                                         | work Settings              |
| Temporary Internet Files                                                                                                    |                                             |                            |
| Files you use in Java applications are stored in a special folde<br>advanced users should delete files or modify these settings. | er for quick execution                      | on later. Only             |
|                                                                                                    | Settings                                    | View                       |
| Java in the browser is enabled.                                                                                                  |                                             |                            |
| See the Security tab                                                                                                    |                                             |                            |
|                                                                                                    |                                             |                            |
|                                                                                                    |                                             |                            |
|                                                                                                    |                                             |                            |
|                                                                                                    |                                             |                            |
|                                                                                                    |                                             |                            |
|                                                                                                    |                                             |                            |
|                                                                                                    |                                             |                            |
|                                                                                                    |                                             |                            |
|                                                                                                    |                                             |                            |
|                                                                                                    |                                             |                            |

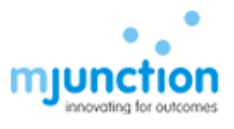

#### 4. Click on Java ->View, following dialogue box will come

| <b>19</b> |                               |                             | All Control David Land                                                                                                    | - 8 ×                      |
|-----------|-------------------------------|-----------------------------|----------------------------------------------------------------------------------------------------|----------------------------|
| ۰ ک       | ↑ 🥮 → Control Panel → All Co  | ontrol Panel Items          | General Undate Java Security Advanced                                                                                                    | ✓ 🖒 Search Control Panel 🔎 |
| Adjust yo | our computer's settings       |                             | View and manage Java Runtime versions and settings for Java applications and applets.                                                                                                    | View by: Large icons ▼     |
|           |                               |                             | 🛃 Java Runtime Environment Settings                                                                                                    |                            |
| 🌾 Act     | tion Center                   | Add features t<br>8.1       | User System                                                                                                    | RitLocker Drive Encryption |
| 🛐 Co      | lor Management                | 🗿 Credential Ma             | Pla         Product         Location         Path         Runtime Parameters         Enabled         Archite           1.8         1.8.0_111         http://java         C:/Program         Image: Compared and Compared and Compared | 둸 Dell Audio               |
| De<br>Ma  | Il Command   Power<br>anager  | Dell Comman                 |                                                                                                    | Devices and Printers       |
| 🦉 Dis     | splay (                       | Ease of Access              |                                                                                                    | Folder Options             |
| 📐 For     | nts                           | Free Fall Data              |                                                                                                    | Intel® HD Graphics         |
| 💎 Inte    | el® Rapid Storage<br>chnology | 눩 Internet Optio            | Pind Add Remove OK Cancel                                                                                                    | 🛱 Language                 |
| 🔯 Loo     | cation Settings               | 👰 Mail                      | ,<br>,                                                                                                    | Notification Area Icons    |
| 💐 Per     | rsonalization                 | Phone and Mc                | res                                                                                                    | Recovery                   |
| 🔊 Rej     | gion                          | RemoteApp ar<br>Connections | OK Cancel Apply                                                                                                    | 💓 Storage Spaces           |
| 💽 Syr     | nc Center                     | 💐 System                    | Taskbar and Navigation 🛛 🙀 Troubleshooting                                                                                                    | 🕵 User Accounts            |
| 🔛 Wi      | indows Defender               | Windows Firev               | vall 👔 Windows Mobility Center 👔 Windows Update                                                                                                    | Work Folders               |
| = (       | ) ⋵ 📋 🖻                       | 1 🕆 🦚                       |                                                                                                    | ▲ 🎼 🛍 .al 🐠 ENG 1:45 PM    |

5. Enable JRE 1.8 (if not enabled already) and Disable all other JRE's (if not disabled already)

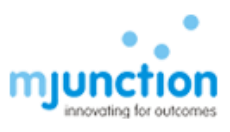

|     | Product  | Location      | Path                 | Runtime Parameters | Enabled |
|-----|----------|---------------|----------------------|--------------------|---------|
| 8   | 1.8.0_73 | http://java.s | C:\Program Files\Jav |                    | 1       |
| L.7 | 1.7.0_25 | http://java.s | C:\Program Files\Jav |                    |         |
|     |          |               |                      |                    |         |

#### 6. Click OK

### **b.** Compatible JAVA Versions

### a) Platform – Windows 7/8/ IE 9/10/11/64 Bit

- 1. Please Install Java 1.8 Update 91/101 (Both 32 & 64 Bit).
- 2. Also Please Un-install all other versions of Java present in the system.
- Open your Internet Explorer (9/10) Go to tools Internet Options Security -Trusted Sites- Add the "<u>https://eps.buyjunction.in/tnpl</u>" URL.
- 4. Tools Internet Options Manage Add On's Enable all Java Plug INS.
- 5. Tools Internet Options Security Custom Level Reset to medium Low.
- 6. Control Panel Java Security Lower the status Bar to medium.
- 7. Control Panel Java Advanced Enable Logging in.

#### b) Platform-Windows 10/IE11/Edge/64 Bit:

- 1. Type the website address on Microsoft Edge
- 2. On the extreme Right Hand side, you will find 3 dots, please click on the same & choose 'Open with Internet Explorer'

```
TS01/JAN-2014
```

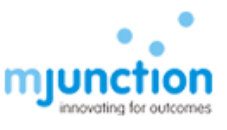

- 3. Please Install Java 1.8 Update 91/101 (Both 32 & 64 Bit)
- 4. Then Follow the same settings as mentioned above.
  - c) For Windows 7, 8, 10 with 32 Bit Systems Only Install the 32 Bit Java.
  - d) All required Java downloads can be obtained from <u>java.com</u> / www.filehorse.com

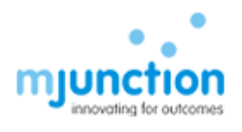

# C. JAVA Console and URL Compatibility

To allow the browser to launch the JAVA application, the designated/required sites need to be added to the JAVA site list. The steps are provided below:-

### a. Add to Java Site List

Start - Control Panel - Java - Security tab - Click "EDIT SITE LIST" button - ADD – type url (as mention below ) to use, -Click ADD button to save - OK. For TNPL : <u>https://eps.buyjunction.in/tnpl</u>

| 🛃 Java Control Panel                                                                                                    |                    | 🛃 Exception Site List                                                                                       | × |
|----------------------------------------------------------------------------------------------------|--------------------|----------------------------------------------------------------------------------------------------|---|
| General Update Java Security Advanced                                                                                                    |                    | Applications launched from the sites listed below will be allowed to run after the appropriate security     |   |
| Enable Java content in the browser                                                                                                    |                    | prompts.                                                                                                    |   |
|                                                                                                    |                    | Location                                                                                                    |   |
| Security level for applications not on the Exception Site list                                                                                    |                    | https://epsdemo.buyjunction.in                                                                              |   |
| C Voru Hab                                                                                                    |                    | https://iepsdemo.buyjunction.in                                                                             |   |
| C very nign                                                                                                    |                    | https://pgcildemo.buyjunction.in                                                                            |   |
| Only Java applications identified by a certificate from a trusted authority a<br>and only if the certificate can be verified as not revoked.      | re allowed to run, | https://pgcileps.buyjunction.in                                                                             |   |
| and only if the certificate can be vernied as not revoked.                                                                                        |                    | https://procurement.metaljunction.com                                                                       |   |
| G High                                                                                                    |                    | https://gepsdemo.buviunction.in                                                                             |   |
| Java applications identified by a certificate from a trusted authority are all<br>if the revocation status of the certificate cannot be verified. | owed to run, even  | FILE and HTTP protocols are considered a security risk.     We recommend using HTTPS sites where available. |   |
| Exception Site List                                                                                                    |                    | OK Cancel                                                                                                   | ſ |
| Applications launched from the sites listed below will be allowed to run after t<br>security prompts.                                             | he appropriate     |                                                                                                    |   |
| http://iozalhost<br>http://iozalhost<br>https://bheldemo.buyjunction.in                                                                           | Edit Site List     |                                                                                                    |   |
| Restore Security PromptsMan                                                                                                    | age Certificates   |                                                                                                    |   |
| ОКС                                                                                                    | ancel Apply        |                                                                                                    |   |

#### b. Security Medium

Start - Control Panel - Java - Security tab - Select the security level scroll bar - Pull down [or select radio button] it to MEDIUM and click Apply

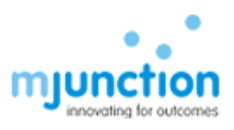

| E                                                                                                    |                                                                     |                              |
|----------------------------------------------------------------------------------------------------|---------------------------------------------------------------------|------------------------------|
| eneral Update Java Security Ad                                                                                                    | dvanced                                                             |                              |
| Enable Java content in the browser                                                                                                    | r                                                                   |                              |
| Security level for applications not on t                                                                                                    | the Exception Site list                                             |                              |
| C Very High                                                                                                    |                                                                     |                              |
| Only Java applications identified<br>and only if the certificate can be                                                                                         | by a certificate from a trusted a verified as not revoked.          | uthority are allowed to run, |
| <ul> <li>High<br/>Java applications identified by a<br/>if the revocation status of the ce</li> </ul>                                                           | certificate from a trusted author<br>ertificate cannot be verified. | ity are allowed to run, even |
|                                                                                                    |                                                                     |                              |
| Exception Site List<br>Applications launched from the site<br>security prompts.                                                                                 | es listed below will be allowed to r                                | run after the appropriate    |
| Exception Site List<br>Applications launched from the site<br>security prompts.<br>http://javatester.org<br>http://localhost<br>https://bheldemo.buyjunction.in | es listed below will be allowed to r                                | run after the appropriate    |
| Exception Site List<br>Applications launched from the site<br>security prompts.<br>http://javatester.org<br>http://localhost<br>https://bheldemo.buyjunction.in | es listed below will be allowed to r                                | Edit Site List               |
| Exception Site List<br>Applications launched from the site<br>security prompts.<br>http://javatester.org<br>http://localhost<br>https://bheldemo.buyjunction.in | es listed below will be allowed to r                                | Edit Site List               |

### c. TLS – Set up:

Follow (i) – (iii) as describe below with screen shots

(i) Click on Advance tab, following dialogue box will come

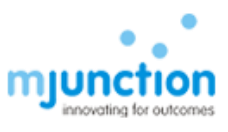

| ava Control Panel                                       |                |   |
|---------------------------------------------------------|----------------|---|
| eneral Update Java Security Advanced                    |                |   |
| Debugging                                               |                |   |
| Enable tracing                                          |                |   |
| 🔽 Enable logging                                        |                |   |
| Show applet lifecycle exceptions                        |                |   |
| Java console                                            |                |   |
| 💽 Show console                                          |                |   |
|                                                         |                |   |
| O Do not start console                                  |                |   |
| Default Java for browsers                               |                |   |
| Microsoft Internet Explorer                             |                |   |
| Mozilla family                                          |                |   |
| Java Plug-in                                            |                |   |
| Enable the next-generation Java Plug-in (requires brows | er restart)    | - |
| Shortcut Creation                                       |                |   |
| C Always allow                                          |                |   |
| C Always allow if hinted                                |                |   |
| C Prompt user                                           |                |   |
| • Prompt user if hinted                                 |                |   |
| C Never allow                                           |                |   |
| JNLP File/MIME Association                              |                |   |
|                                                         |                |   |
| Prompt user                                             |                |   |
| C Never allow                                           |                |   |
| Application Installation                                |                |   |
| <ul> <li>Install if hinted</li> </ul>                   |                |   |
| C Install if shortcut created                           |                |   |
| O Install if hinted and shortcut                        |                |   |
| C Never install                                         |                |   |
| Focure Execution Environment                            |                | 1 |
|                                                         | OK Cancel Land | 2 |
|                                                         |                |   |

- (ii) Pull down scroll bar, Ensure the following settings are done as shown in below dialogue box:
  - a. Use SSL 2.0 is unchecked
  - b. Use TLS 1.0 is checked
  - c. Use TLS 1.1 is checked

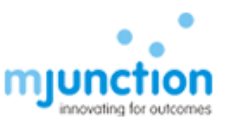

#### d. Use TLS 1.2 is checked

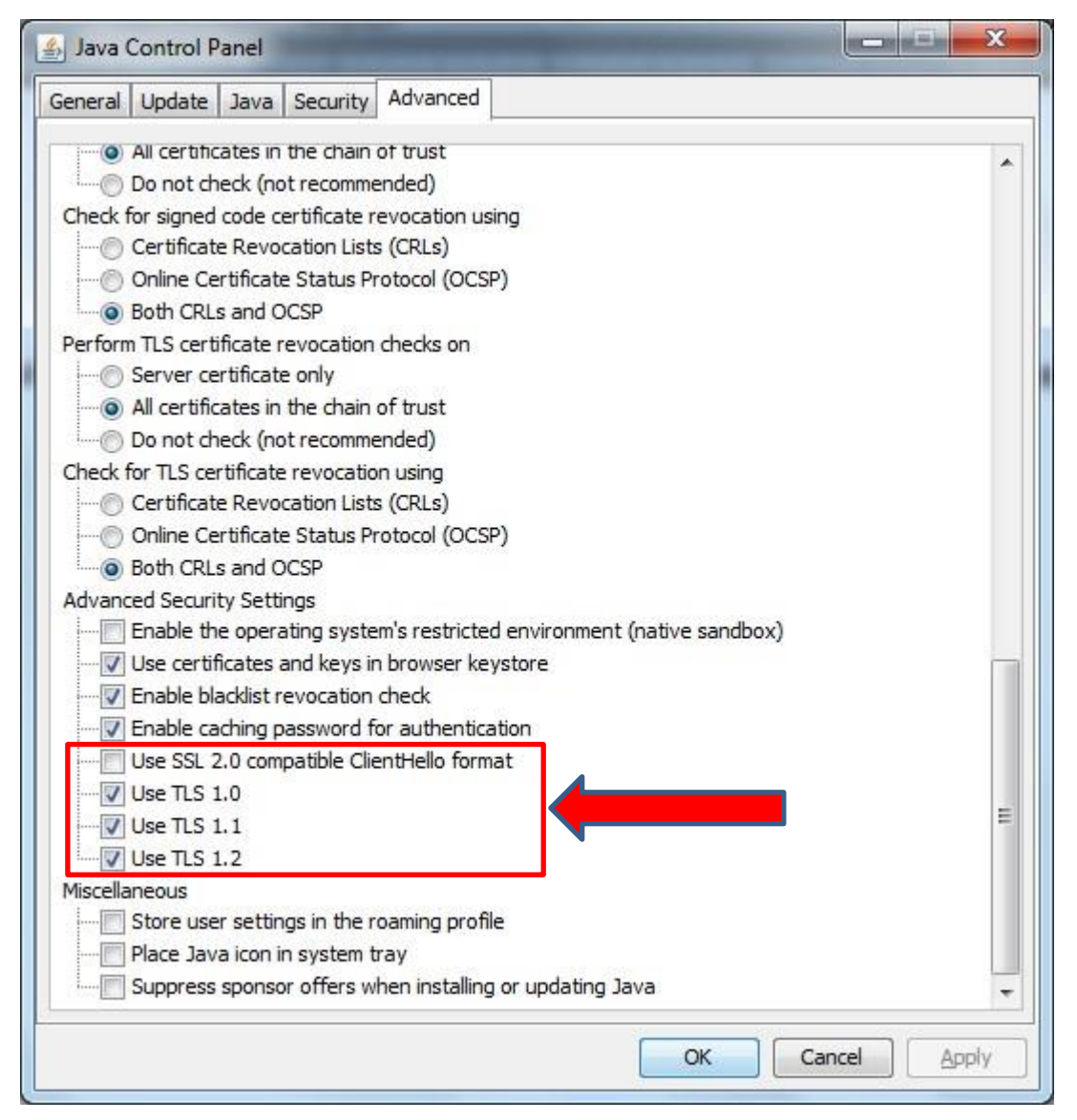

(iii) Click Apply and then OK

### D. Checking JAVA Installation

To access Digital certificate for Signing & Encryption/Decryption based solution, an appropriate java version must be installed into the system and also plugged-in with the browser. To ensure such installation along with plugged-in with browser, perform any one of the following options. On completion of any one of the option, it will display java version installed in your system ensuring that this version is plugged-in with the browser.

TS01/JAN-2014

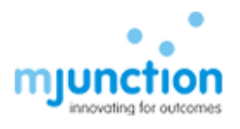

### (a) **Option-1:** Conduct testing by using http://javatester.org/

#### STEP 1: Open IE

#### STEP 2: type javatester.org in address bar

Observation: Below page will display (look at the arrow)

| C Java Tester - H   | ome Page - Windows Internet Explorer                                                                                                    |  |  |  |
|---------------------|----------------------------------------------------------------------------------------------------|--|--|--|
| 🔆 🕤 🛡 🚺 hi          | ttp://javatester.org/ 🔎 🛨 😽 😿 Welcome 📓 Welcome 📓 Welcome 📓 Welcome 🧉 buryjunct 🎯 mjuncto 🎯 (n)Code 🎯 New Tab 🗾 Java 🗙 💧 🏠 🔅                                                                                                    |  |  |  |
| File Edit View      | Favorites Tools Help                                                                                                    |  |  |  |
| Jar                 | va Tester Website by Michael Horowitz                                                                                                    |  |  |  |
| Home                | See my Defensive Computing blog at Computerworld.com                                                                                                    |  |  |  |
| Java<br>Version     | Test the version of Java used in this browser                                                                                                    |  |  |  |
| Java<br>News        | Java security news                                                                                                    |  |  |  |
| Installing<br>Java  | February 8, 2016: Java installer flaw shows why you should clear your Downloads folder by Lucian Constantin for Computerworld.                                                                                                    |  |  |  |
| Other<br>Testers    | February 5, 2016: Java 8 Update 73 and Update 74 are released. The security baseline remains Update 71. Both versions will expire on April 19, 2016.                                                                                                    |  |  |  |
| JavaScript<br>About | January 28, 2016: I have seen the future and it <u>does not include</u> Java running inside a web browser. Oracle blames web browsers for no<br>longer supporting the quite-old NPAPI plug-in standard. Why Oracle can't move Java to a different plug-in interface is not discussed. As a<br>substitute for Java applets, Oracle suggests Java Web Start apps. These are full blown apps, written in Java that are downloaded to a Java<br>cache on your computer and run from there, outside of any web browser. Java Web Start apps can automatically self-update and the run in a<br>sandbox by default. User action is required for them to break out of the sandbox. Different Java Web Start apps can run concurrently and use<br>different versions of Java. The security issues with Java were always tied to the web browser interface, the language itself was never a<br>security issue. <u>More</u> . |  |  |  |
|                     | January 19, 2016: Java 8 Update 71 is released. It fixes critical security flaws, as usual, and is now the Security Baseline. Update 71 is scheduled to expire on April 19, 2016. Also released was Update 72, described by Oracle as "a patch-set update, including all of 8u71 plus additional features". Then too, there is a BPR (Bundled Patch Release) and a public edition of Update 72.                                                                                                    |  |  |  |
|                     | November 16, 2015: Java 8 <u>Update 66</u> is released. Although the Release Notes say "This release contains fixes for security vulnerabilities," the security baseline, however, remains at Update 65. Update 66 is scheduled to expire on January 19, 2016.                                                                                                    |  |  |  |
|                     | October 20, 2015: Java 8 Update 65 is released. It fixes a bunch of bugs and is the new security baseline. It is due to expire January 19,                                                                                                    |  |  |  |
|                     | *,100% +                                                                                                    |  |  |  |
| Start 👩 🧕           | ∂ Jav ] 🐌 Dt.\ 👂 Jaw   🤄 Jav   🙆 SSL   💁 Stdt 🕐 Edt   💮 Svn   🗞 Re   🧞 172   🏷 172   🖏 173   🔯 Sys   🔯 Dt.L   🔯 W1   💷 Co   🧃 U1   🕵 Sn   Desktop 🎽 🎗 😤 🛱 🖄 ( 🏷 📶 ( 🖕 1:25 PM 💻                                                                                                    |  |  |  |

#### STEP 3(a): Click *test the java version used in this browser* (above screen shot).

**Observation**: Message in red-circle, which display java version, this ensures the presence of java along with version information. If the version is displayed correctly then it means that the Browser is recognising the java installed in your system. This also means that the Installed java is working properly

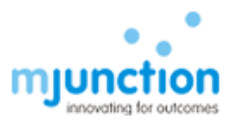

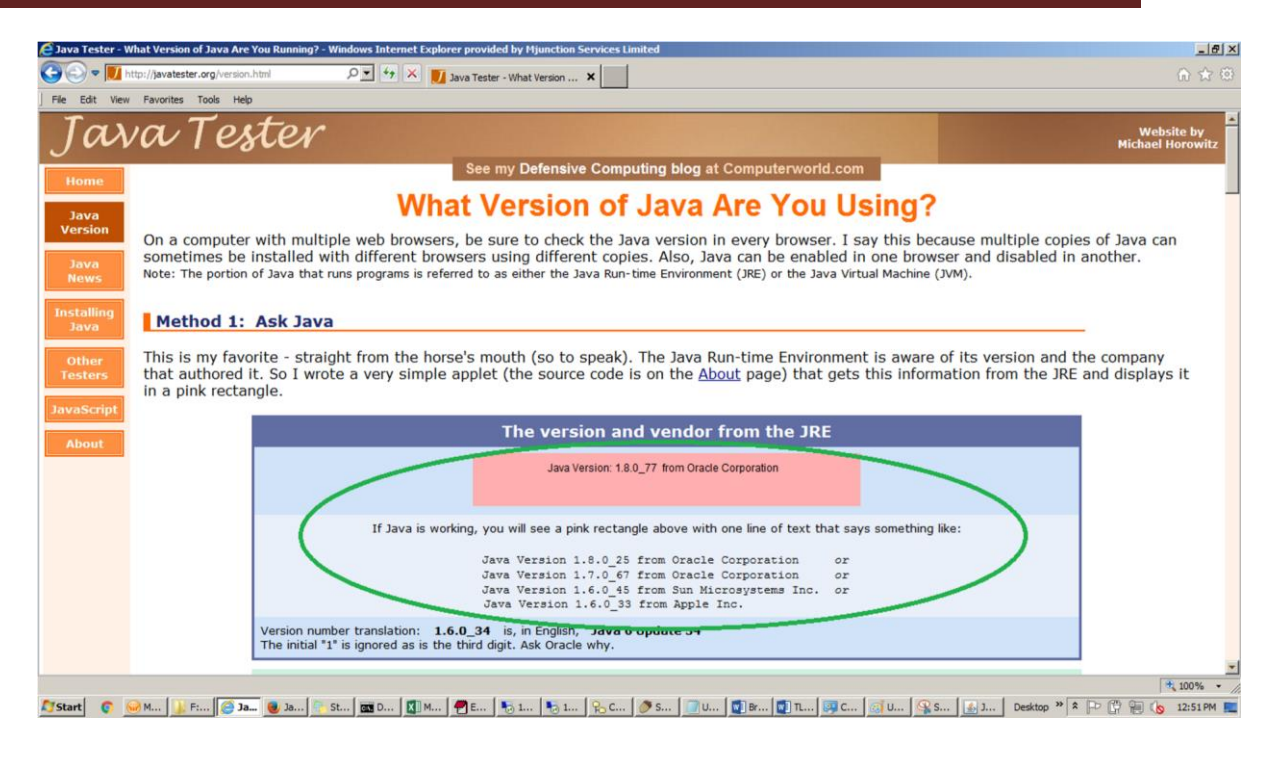

STEP 3(b): If java is either **NOT** working properly or **NOT** installed in your machine, display page will looks like as below:

| Java Tester - What Version of Java Are You Running? - Windows Internet Explorer                                                                                                    |  |  |  |  |
|----------------------------------------------------------------------------------------------------|--|--|--|--|
| 🛐 🕞 🗢 📕 http://javatester.org/version.html 🛛 🖓 🐓 🗶 🛐 Welcome 🛐 Welcome 🔯 Welcome 🙋 Welcome 🎯 Welcome 🥥 Welcome                                                                                                    |  |  |  |  |
| File Edit View Favorites Tools Help                                                                                                    |  |  |  |  |
| Java Tester Michael Horowitz                                                                                                    |  |  |  |  |
| Home See my Defensive Computing blog at Computerworld.com                                                                                                    |  |  |  |  |
| What Version of Java Are You Using?                                                                                                    |  |  |  |  |
| On a computer with multiple web browsers, be sure to check the Java version in every browser. I say this because multiple copies of Java can sometimes be installed with different browsers using different copies. Also, Java can be enabled in one browser and disabled in another.<br>Note: The portion of Java that runs programs is referred to as either the Java Run-time Environment (JRE) or the Java Virtual Machine (JVM). |  |  |  |  |
| Method 1: Ask Java                                                                                                    |  |  |  |  |
| This is my favorite - straight from the horse's mouth (so to speak). The Java Run-time Environment is aware of its version and the company that authored it. So I wrote a very simple applet (the source code is on the <u>About</u> page) that gets this information from the JRE and displays it in a pink rectangle.                                                                                                    |  |  |  |  |
| The version and vender from the IRE                                                                                                    |  |  |  |  |
|                                                                                                    |  |  |  |  |
| If Java is working, you will see a pink rectangle above with one line of text that says something like:                                                                                                    |  |  |  |  |
| Java Version 1.7.0_67 from Oracle Corporation or<br>Java Version 1.6.0_45 from Sun Microsystems Inc. or<br>Java Version 1.6.0_33 from Apple Inc.                                                                                                    |  |  |  |  |
| Version number translation: <b>1.6.0_34</b> is, in English, <b>Java 6 Update 34</b><br>The initial "1" is ignored as is the third digit. Ask Oracle why.                                                                                                    |  |  |  |  |
|                                                                                                    |  |  |  |  |
|                                                                                                    |  |  |  |  |
|                                                                                                    |  |  |  |  |
| n this case download latest version of java from                                                                                                    |  |  |  |  |
| http://www.oracle.com/technetwork/java/javase/downloads/index.html and install in your                                                                                                    |  |  |  |  |
| achine.                                                                                                    |  |  |  |  |

TS01/JAN-2014

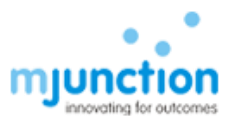

### (b) **Option-2:** Conduct testing by using Verify java link in java.com https://www.java.com/en/download/installed.jsp

STEP 1: Open IE

STEP 2: type <u>https://www.java.com/en/download/installed.jsp</u> address bar **Observation**: Following page will display with 'Agree and Continue' button

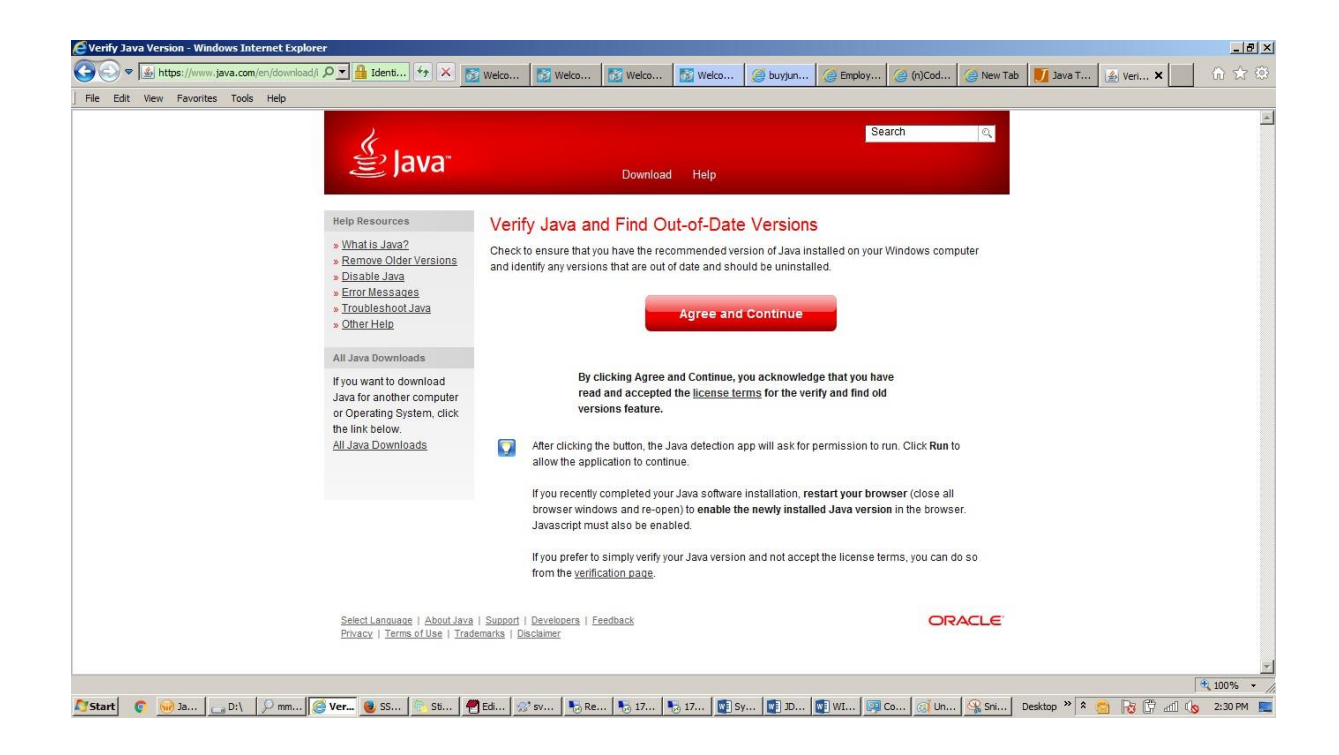

#### STEP 3: Click Agree and Continue

**Observation**: Below screen will appear which displaying message about the existing java version in your system along with latest available version.

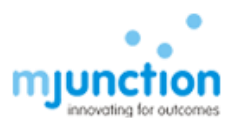

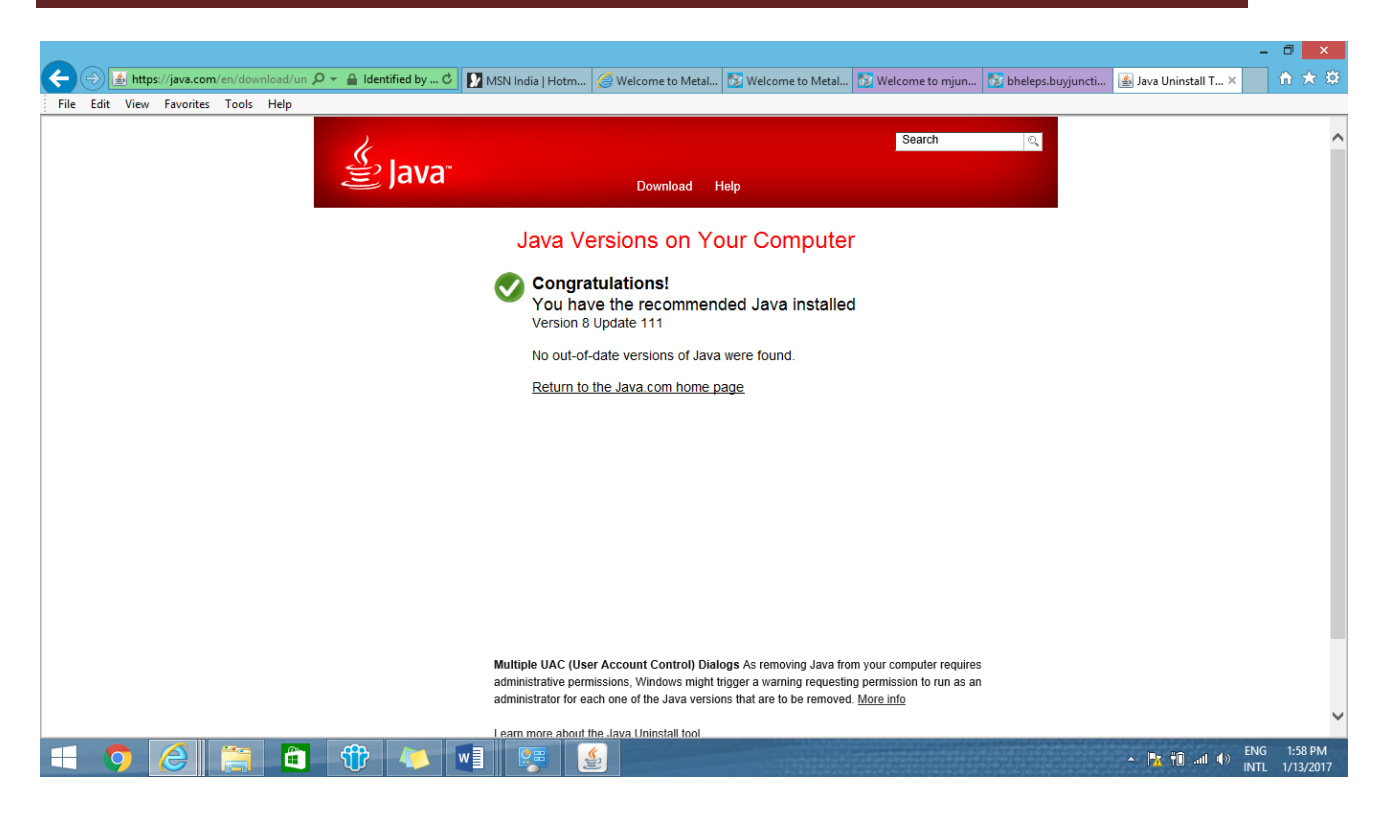

STEP 4: If java version displayed in above screen is version 8 with update 91 or more, it will work.

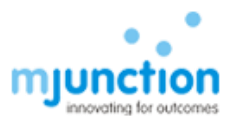

# E. Dos AND Don'ts

|                                                                  | Do's                                                                                                    | <b>Don'ts</b>                                                                                                    |
|------------------------------------------------------------------|----------------------------------------------------------------------------------------------------|----------------------------------------------------------------------------------------------------|
| JAVA                                                             | <ul> <li>Install JAVA 1.8 with latest updated o</li> <li>Keep only one JAVA 1.8 installed in system.</li> </ul>                                                                                                    | <ul> <li>Installing incorrect versions of JAVA</li> <li>Keeping all of them installed in user system</li> </ul>                                                                                                    |
|                                                                  | Set JAVA Security to High                                                                                                    | Setting JAVA Security to Very High                                                                                                    |
| Browser                                                          | <ul> <li>Use Internet Explorer only</li> <li>Use I.E 9 or above.</li> <li>Set Compatibility mode properly for I.E 10 and I.E 11.</li> </ul>                                                                                                    | <ul> <li>Using Mozilla Firefox, Chrome, Opera<br/>etc as browser</li> <li>Using I.E 8 and below.</li> <li>Setting Compatibility mode improperly<br/>for I.E 10 and I.E 11.</li> </ul>                                                                                                    |
|                                                                  | • Enable Include Local Directory Path<br>when uploading files to a server<br>option in I.E->Tools->Internet Options-<br>>Security->Custom Level-><br>Miscellaneous-> Before attaching any<br>document during bid submission                                                                                                    | • NOT Enabling Include Local Directory<br>Path when uploading files to a<br>server option beforehand and<br>started attaching documents                                                                                                    |
| Regional &<br>Language<br>Settings                               | Set the Regional & Language Format in<br>Control Panel to ENGLISH (UNITED<br>STATES)                                                                                                    | • Setting the Regional & Language<br>Format in Control Panel to some<br>options such as ENGLISH(INDIA) or<br>ENGLISH(UNITED KINGDOM) etc                                                                                                    |
| DSC                                                              | <ul> <li>The DSC requirement is CLASS 3- SHA<br/>2- 2048 BIT SIGNING AND<br/>ENCRYPTION COMPONENT<br/>SEPARATELY.</li> <li>The DSC should not be expired The<br/>EToken Drivers must be installed<br/>properly<br/>Root Certificates must be installed</li> </ul>                                                                                                    | <ul> <li>Using CLASS 1 or 2 DSC.</li> <li>Using only SIGNING certificate<br/>Or ENCRYPTION certificate</li> <li>Using Expired Certificate EToken<br/>Drivers Not installed or installed</li> <li>improperly<br/>Root Certificates Not installed</li> </ul>                                                                                                    |
| Registration<br>in EPS / ID<br>& Password /<br>DSC<br>Activation | <ul> <li>Register properly in EPS.<br/>The Supplier Name during registration in<br/>EPS must be same as the Supplier Name<br/>in DSC.</li> <li>Contact Helpdesk for DSC Activation</li> </ul>                                                                                                    | <ul> <li>Incorrect / Incomplete Registration in<br/>EPS with Invalid PAN No.</li> <li>The Supplier Name during registration<br/>in EPS is different from Supplier Name<br/>in DSC.</li> </ul>                                                                                                    |
| Bid<br>Submission                                                | <ul> <li>Encrypt the attachments properly to generate files with .enc extension Check the size of the .enc files which must NOT be 0 KB.</li> <li>Upload the .enc files properly at proper place.</li> <li>Post submission of bid, download the attachments and decrypt to ensure that attachments has been uploaded properly and corrupted files were NOT attached Submit bid well before tender due date to avoid last minute issues and for peace of mind</li> </ul> | <ul> <li>Improperly encrypting documents<br/>generating corrupted files of 0 KB</li> <li>NOT Checking the size of the .enc files<br/>NOT Uploading the .enc files. Rather<br/>trying to upload .pdf, .xlsx etc.<br/>(unencrypted) files<br/>Post submission of bid, NOT checking</li> <li>the uploaded files by decrypting<br/>Submitting bid at last minute which is</li> <li>prone to errors and corrupted bid<br/>submission</li> </ul> |

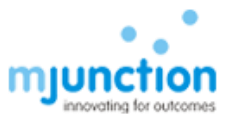